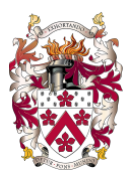

# **Frequently Asked Questions About Applications**

### How do I reapply if the system indicates that a record already exists?

- Step1: Log in to the application system using the parent email address previously registered.
- Step 2: After logging in, select the student you wish to apply for, then click on the application materials checklist on that student's page and complete the required information.

| Dulwich College Shangha  | i Pudong                                                                                                    | 🚹 New Child 👂 🗣 🔋 🔮 |
|--------------------------|----------------------------------------------------------------------------------------------------|---------------------|
| *:*                      | 🔯 Landing Page                                                                                                    |                     |
|                          | You have incomplete checklist items You have 11 outstanding checklist items for Test 1 You have 10 outstanding checklist items for Test 2 Test 2 | ×                   |
|                          | Applicant Progress                                                                                                    |                     |
|                          | Test 1 Test 1                                                                                                    |                     |
|                          | Test 2 Test 2                                                                                                    | (Clann) -           |
|                          |                                                                                                    |                     |
| Dulwich College Shanghai | Pudong                                                                                                    | 🛨 New Child) 🤌 🗣 👤  |
| 127                      | Test 1 Test 1  Application Form. Please fully complete it.                                                                                       |                     |
|                          | 2 All School Reports from Last Two School Years in English                                                                                       | 🗇 Upload Files      |
|                          | Copy of Student's Birth Certificate                                                                                                    | © Upload Files      |
|                          |                                                                                                    |                     |
|                          |                                                                                                    |                     |

## What should I do if I forget my login password?

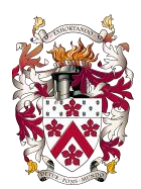

Click the "Forgot Password" button at the bottom of the login page and enter the email address used during registration. The system will send a password reset link to your email. Follow the instructions to reset your password.

# How do I add an application for a sibling?

- Step 1: Log in to the <u>application system</u> using the parent email address previously registered.
- Step 2: After logging in, click on the "New Child" in the upper right corner, then click "Submit a New Application."

|                                   | _                                                                                                    | )     |                                   |  |
|-----------------------------------|----------------------------------------------------------------------------------------------------|-------|-----------------------------------|--|
| 👹 Dulwich College Shanghai Pudong |                                                                                                    | Enq   | + New Child & Q Q                 |  |
|                                   | Canding Page                                                                                                    | App   | Submit a New Enquiry              |  |
|                                   | You have 1 outstanding checklist items You have 10 outstanding checklist items for Text 1 You have 10 outstanding checklist items for Text 2 Text 2 | Ever  | Submit a New Application nts Tour |  |
|                                   | Applicant Progress                                                                                                    | 2     | Open Day                          |  |
|                                   | Test 1 Test 1                                                                                                    | ems - |                                   |  |
|                                   | Test 2 Test 2                                                                                                    | ems 👻 |                                   |  |
|                                   |                                                                                                    |       |                                   |  |
|                                   |                                                                                                    |       |                                   |  |

# Where do I pay the application fee?

After the initial review of the application materials, the admissions office will contact you with payment information.